## **Configuring Manuscript**

Configuring Manuscript for single sign-on (SSO) enables administrators to manage users of Citrix ADC. Users can securely log on to Manuscript by using the enterprise credentials.

## Prerequisite

Browser Requirements: Internet Explorer 11 and above

## To configure Manuscript for SSO by using SAML:

- 1. In a browser, type <u>https://www.manuscript.com/</u> and press **Enter**.
- 2. Type your domain name and click Let's Go!.

| Log in to your                                                                                   | Manuscript      |
|--------------------------------------------------------------------------------------------------|-----------------|
| Enter your team name<br>We'll take you to your login page. You can also <u>contact us</u> for he | lp.             |
| https://                                                                                         | .manuscript.com |
| Let's Go!                                                                                        |                 |

3. In the lower-left corner, click the user name and select **Site Configuration** under **MANUSCRIPT**.

|                            | Account & Settings |
|----------------------------|--------------------|
| New Case                   | YOU                |
| New Email                  | Activity           |
|                            | Snippets           |
| ▼ Filters                  | Subscribe          |
| ★ Favorites                | User Options       |
| <ol> <li>Recent</li> </ol> | MANUSCRIPT         |
| 0                          | Custom Fields      |
| Planner                    | Documentation      |
| 🖿 Wiki                     | Email All Users    |
| -                          | Extra Features     |
| Time Tracking              | Integrations       |
|                            | Mailboxes          |
| 党 Kiln 🏾 🌧                 | Priority           |
| Eaglback                   | Projects           |
| y reeuback                 | Session Management |
| 4                          | Site Configuration |
| 0                          | Source Control     |
| <b>W</b>                   | User Groups        |

4. In the **Site Configuration** page, click the **Authentication** tab and enter the values for the following fields:

| Field Name                         | Description                                                                                                    |
|------------------------------------|----------------------------------------------------------------------------------------------------|
| Authentication Mode                | Select <b>SAML Authentication</b> from the drop-down list.                                                                                                    |
| Identity Provider URL              | IdP logon URL                                                                                                    |
| Public x509 Signing<br>Certificate | Copy and paste the IdP certificate. The IdP certificate must begin and<br>end with<br>Begin CertificateandEnd Certificate<br><b>Note:</b> The IdP Certificate is provided by Citrix and can be accessed<br>from the link below:<br><u>https://ssb4.mgmt.netscalergatewaydev.net/idp/saml/templatetest/i</u><br><u>dp_metadata.xml</u> |
| Community Users                    | Select the <b>ON</b> radio button.                                                                                                    |
| Community Users<br>Control         | Any of the options can be selected as per requirement.                                                                                                    |

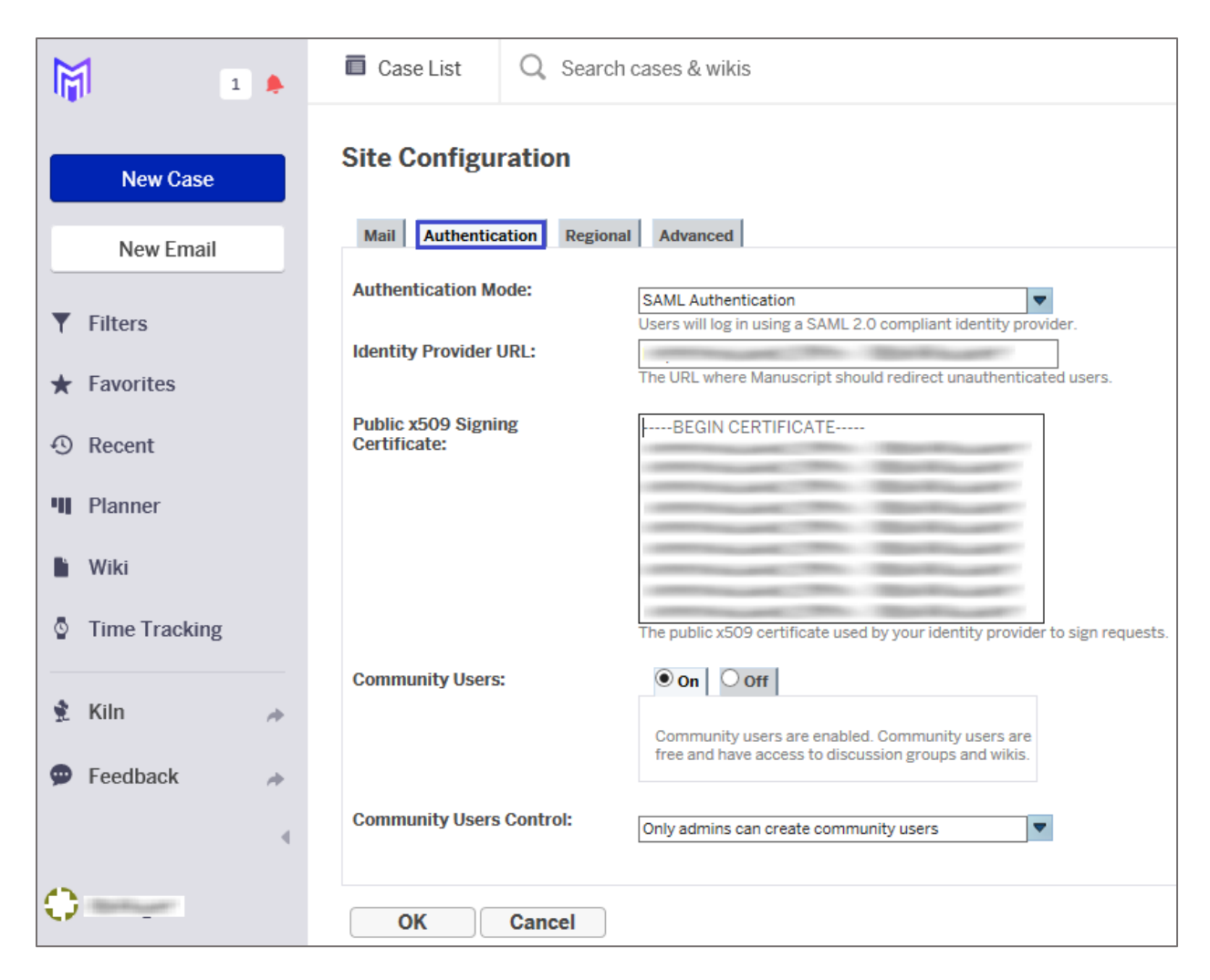

5. Finally, click **OK**.

**Note:** Manuscript supports only SP-initiated SSO configuration. After clicking **OK**, you will be redirected to the IdP page to authenticate IdP credentials. Upon successful authentication, the details will get saved and configuration will be complete.